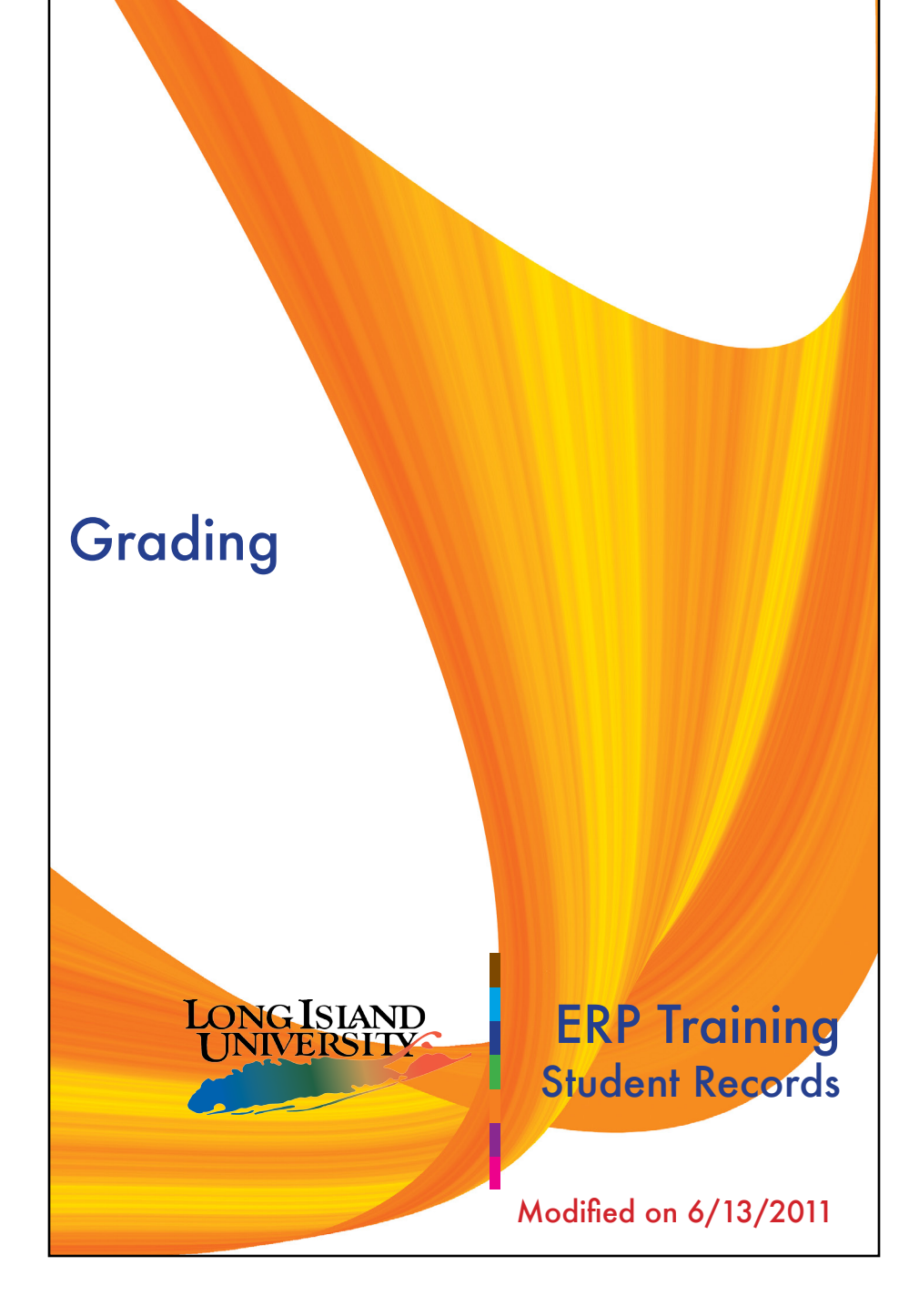

# Log into https://my.liu.edu

Navigation: Menu > Self Service > Faculty Center

| UNIVERSITY                                          |                                   |                                       |                                                                 |                         |                               |
|-----------------------------------------------------|-----------------------------------|---------------------------------------|-----------------------------------------------------------------|-------------------------|-------------------------------|
| Menu                                                |                                   |                                       |                                                                 |                         |                               |
| Search                                              | Mai                               | in Menu >                             |                                                                 |                         |                               |
| N My Equaritan                                      | ])                                | Self S                                | ervice                                                          |                         |                               |
| V My Favorites                                      | Na                                | vigate to your                        | self service info                                               | mation and              | activities.                   |
| - Faculty Center<br>- Class Search/Brows<br>Catalog | <u>e</u>                          | Faculty C<br>Use the Fa<br>advisee re | c <mark>enter</mark><br>aculty center to m<br>lated activities. | anage all y             | our class, stude              |
|                                                     | Step 1.<br>Click Here             |                                       |                                                                 |                         |                               |
| Faculty Center                                      | Se                                | arch                                  | Learning Man                                                    | agement                 |                               |
| my schedule                                         | class                             | roster                                | grade ro                                                        | ster                    |                               |
| Faculty Center                                      |                                   |                                       |                                                                 |                         |                               |
| My Schedule                                         |                                   |                                       |                                                                 |                         |                               |
| Fall Term 2009   Lons Step<br>Click                 | 2.<br>on "Grade Roste             | r″ (#4)                               | My Exam Scho                                                    | edule 2                 |                               |
| Select display option:                              | Show All Classes                  | Show Enroll                           | ed Classes Only                                                 |                         |                               |
| Icon Legend: Kar Class Ros                          | ter 🔄 Grade Rost                  | er 🛛 🕅 Gradeboo                       | k 🔄 Assignments                                                 | 😞 Learning              | g Management                  |
| My Tesching Schedule > Fa                           | all Term 2009 > Long              | Island Univers                        | ity                                                             |                         |                               |
| 3 4 5 6 Class                                       | Class Title                       | Enrolled Days &                       | Times                                                           | Room                    | Class Dates                   |
| 🏦 🕄 🖉 🔽 <u>CS 9H-003</u><br>( <u>5877)</u>          | Internet (WWW)<br>(Lecture)       | 11 Th 6:00                            | PM - 8:30PM                                                     | Library<br>Learning 234 | Nov 17, 2009-<br>Dec 16, 2009 |
| 🏦 🛐 🖉 🕃 <u>MA 125-002</u><br>(14691)                | Digital Publishing I<br>(Lecture) | 2 TBA                                 |                                                                 | ТВА                     | Sep 8, 2009-<br>Dec 23, 2009  |
| 7 View Weekly Teaching Schedul                      | 2                                 |                                       |                                                                 | Go to top               |                               |
| My Exam Schedule > Fall Te                          | rm 2009 > Long Isla               | nd University                         |                                                                 |                         |                               |
| You have no final exams schedule                    | ed at this time.                  |                                       |                                                                 |                         |                               |
|                                                     |                                   |                                       |                                                                 | Go to top               |                               |

#### See features list on back. For questions regarding student performance, please contact the Registrar's Office.

|                                                                                                    |            |                         | Faculty Center  |                    |                     |             |                      | Search                                  |                 |
|----------------------------------------------------------------------------------------------------|------------|-------------------------|-----------------|--------------------|---------------------|-------------|----------------------|-----------------------------------------|-----------------|
| my schedule class                                                                                                    |            |                         |                 | lass rost          | roster grade roster |             | grade roster         |                                         |                 |
| ra                                                                                                    | de         | Roster                  |                 |                    |                     |             |                      |                                         |                 |
|                                                                                                    |            |                         |                 |                    |                     |             |                      |                                         | _               |
| umm                                                                                                    | er T       | 'erm 2011   I           | B-Summer I Re   | gular   Long Isla  | nd Univer           | sity   Grad | uate                 |                                         |                 |
| 7 <u>M</u>                                                                                                    | PA         | 504 - 001               | l (2655)        | change class       |                     |             |                      |                                         |                 |
| Co                                                                                                    | omp        | uter Applicat           | ions (Lecture)  |                    |                     |             |                      |                                         |                 |
| Days and Times         Room         Instructor         Dates           TuTh 5:45PM-8:00PM         Pratt 614         05/16/2011 - |            |                         |                 |                    |                     |             |                      |                                         |                 |
|                                                                                                    |            |                         |                 |                    |                     |             |                      | 06/27/2011                              |                 |
|                                                                                                    |            | 0                       |                 |                    |                     |             |                      |                                         |                 |
| Disp<br>*                                                                                                    | lay<br>Gra | Options:<br>de Roster T | VDE Final (     | Grade              |                     | *Approv     | ter Acti<br>al Stati | on:                                     | ve              |
|                                                                                                    |            | Display Una             | ssigned Roste   | r Grade Only       |                     |             |                      |                                         |                 |
|                                                                                                    |            |                         |                 |                    |                     |             |                      |                                         |                 |
| Stu                                                                                                    | don        | t Grada                 | Transcript Note |                    |                     |             |                      |                                         |                 |
|                                                                                                    | uem        | TD                      | Name            |                    | Roster              | Official    | Grade                | Program and Plan                        | Level           |
|                                                                                                    |            |                         |                 |                    | Grade               | Grade       | Basis                | Sch Bus Pub Adm & Inf Sci Grad -        |                 |
|                                                                                                    | 1          |                         | Adedoyin,Ifese  |                    | A                   |             | GGB                  | Public Administration M.P.A.            | Graduate        |
|                                                                                                    | 2          |                         | Bhagwandin,P    | ratima             | A-<br>ABS           |             | GGB                  | Health Administration M.P.A.            | Graduate        |
|                                                                                                    | 3          |                         | Celeste,Alane   | <u>к.</u>          | B<br>B+<br>B-       | Step 3      | 3.                   | Adm & Inf Sci Grad -<br>stration M.P.A. | Graduate        |
|                                                                                                    | 4          |                         | Comrie, Ayana   | <u>Efuru</u>       | C<br>C+             | Enter       | Grad                 | es Adm & Inf Sci Grad -                 | Graduate        |
|                                                                                                    | 5          |                         | Dookwah,Chris   | stina              | F                   |             | GGB                  | Sch Bus Pub Adm & Inf Sci Grad -        | Graduate        |
|                                                                                                    | 6          |                         | Dramani, Adisa  | 1                  | WF                  |             | GGB                  | Sch Bus Pub Adm & Inf Sci Grad -        | Graduate        |
|                                                                                                    | All        |                         | load H H        | Pours 1 - 20 of :  |                     |             |                      | Public Administration M.P.A.            |                 |
| Colo                                                                                                    |            |                         |                 | - Rows 1 - 20 01 / |                     |             |                      | Delator E                               | riondly Version |
|                                                                                                    |            |                         | add this grade  | to selected st     | udents              |             |                      | Printer P                               | rienaly version |
| n                                                                                                    | otif       | y selected s            | tudents         | notify all stu     | Idents              | 1           |                      |                                         |                 |
|                                                                                                    |            |                         |                 |                    |                     |             |                      |                                         |                 |
|                                                                                                    |            |                         |                 |                    |                     |             |                      | SAVE                                    |                 |
|                                                                                                    |            |                         |                 |                    |                     |             |                      |                                         |                 |
|                                                                                                    |            |                         |                 |                    |                     |             |                      |                                         | Step 4.         |
|                                                                                                    |            |                         |                 |                    |                     |             |                      |                                         | Click SAVE      |
| Dien                                                                                                    | lav        | Ontioner                |                 |                    |                     | Frado Rec   | tor Act              | 0.71                                    |                 |
| *                                                                                                    | Gra        | de Roster T             | ype Final (     | Grade              | •   `               | *Approv     | al Stati             | JS Not Reviewed 🛟 sa                    | ve              |
| Display Unassigned Roster Grade Only                                                                                             |            |                         |                 |                    |                     |             |                      |                                         |                 |
|                                                                                                    |            |                         |                 |                    |                     |             |                      | Ready for Review                        |                 |
| Student Grade Transprint Note                                                                                                    |            |                         |                 |                    |                     |             |                      |                                         |                 |
|                                                                                                    |            | ID                      | Name            | 09                 | Roster              | or Ste      | p 5.                 |                                         | Level           |
| _                                                                                                    |            | -0                      |                 |                    | Grade               | Gr Mu       | st Cha<br>'Anna      | inge "Not Reviewed"                     | Step 6.         |
|                                                                                                    | 1          |                         | Adedoyin,Ifese  | eyi A              | ÷                   | TO          | Appr                 | oved                                    | Gr Save         |
|                                                                                                    | 2          |                         | Bhagwandin,P    | ratima             | •                   |             | GGB                  | Sch Bus Pub Adm & Inf Sci Grad -        | Grunner.        |

#### Step 7. Sign Out!

See features list on back. For questions regarding student performance, please contact the Registrar's Office.

## FEATURES!

- Tabs at the top of each page that now include the "Search" function.
- A link for "My Exam Schedule" (not yet functional).
- Class Roster button.
- Grade Roster button.
- Grade Book button (not yet functional).
- Class Assignments button (not yet functional).
- Link to view your teaching schedule.
- Assign a grade to multiple selected students.

### ERROR SCREENS

If you click on any of the new features that are not yet functional, you will get the following error:

| Message<br>You are not authorized to access this componen<br>You have not been granted security authorization<br>attempting to access. You may have access to th<br>page, but not in the specified action mode (such<br>Update/Display). Contact your system administr | After Clicking "OK" the<br>Message will disappear<br>and will give you the<br>next screen: "You are not<br>authorized for this page." |                                                                                                    |
|----------------------------------------------------------------------------------------------------|----------------------------------------------------------------------------------------------------|----------------------------------------------------------------------------------------------------|
| <ul> <li>✓ Self Service</li> <li>▷ Campus Personal<br/>Information</li> <li>– Faculty Center</li> </ul>                                                                                                    | You are not autho<br>Click o<br>to be r<br>schedu<br>"Grade                                                                           | rized for this page.<br>n "Faculty Center"<br>eturned to your<br>le and click on<br>e Roster" to continue. |

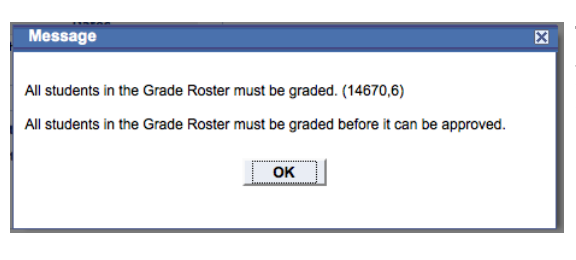

This message will appear if you change your grading status to "Approved" with out having all students graded. Click "OK" to go back, then change the status back to "Not Approved."

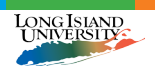